## Using Career Competencies in Canvas

On the Career Competencies page, click the **Download** link for the group of icons you wish to use.

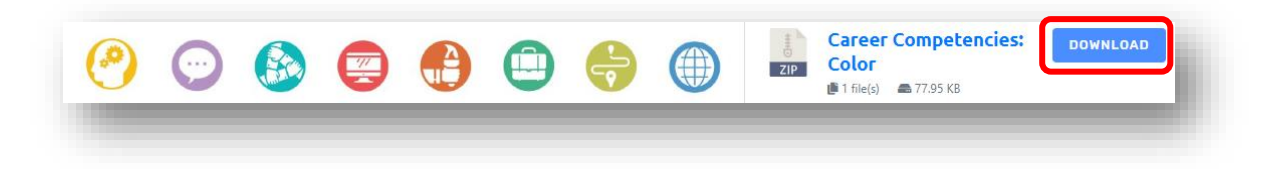

Save the downloaded zipped folder (.zip) to your computer or network drive.

In your Canvas course menu, click Files.

Click the blue **Upload** button at top right of the Files page.

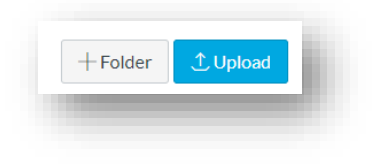

Find and select the .zip file you downloaded and click **Open**.

|                               | Color w name.zip     | 2/5/2020 3:36 PM  | Compres   |
|-------------------------------|----------------------|-------------------|-----------|
| <ul> <li>Downloads</li> </ul> | 🗹 👖 White.zip        | 2/5/2020 3:36 PM  | Compres   |
| Music                         | 👖 Black.zip          | 2/5/2020 3:36 PM  | Compres 🗸 |
| Pictures                      | ✓ <                  |                   | >         |
|                               | File name: White.zip | ✓ All Files (*.*) | ~         |
|                               |                      | Open              | Cancel    |
|                               |                      |                   |           |

When prompted, choose **Expand It** (not Upload It).

Canvas will unzip the file and place all the icons in a folder by the same name of the so that you can use them in your course.

| <ul> <li>Canvas Training Fall 201</li> <li>Color</li> </ul> | Name 🔺                     | Date Created | d<br>Modified | Modified By | Size      |
|-------------------------------------------------------------|----------------------------|--------------|---------------|-------------|-----------|
| ► 🗅 course_image                                            | CareerManagement_White     | 11:45am      | 11:45am       |             | 9 КВ 🥥    |
| <ul> <li>► imported qti files</li> <li>▼ ► White</li> </ul> | Communication_White.png    | 11:45am      | 11:45am       |             | 8 KB 🔮    |
| ▶ 🗅 White w name                                            | CriticalThinking_White.png | 11:45am      | 11:45am       |             | 11 КВ 🥑   |
|                                                             | Global&Cultural_White.png  | 11:45am      | 11:45am       |             | 11 КВ 🥑   |
|                                                             | Leadership_White.png       | 11:45am      | 11:45am       |             | 8 KB 🥑    |
|                                                             | Professionalism_White.png  | 11:45am      | 11:45am       |             | 7 КВ 🧧    |
|                                                             | Teamwork_White.png         | 11:45am      | 11:45am       |             | 13 КВ 🛛 🥑 |
|                                                             | Technology_White.png       | 11:45am      | 11:45am       |             | 7 KB 🥑    |
|                                                             |                            |              |               |             |           |

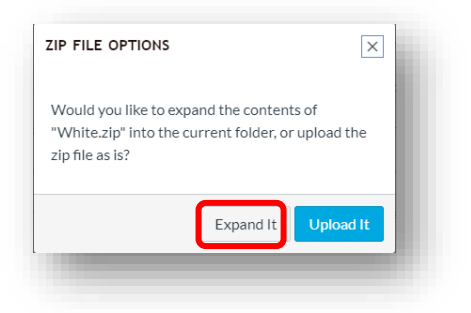